# **Download OTC Endpoints**

To download OTC Endpoints, complete the following steps:

- 1. From the Administration tab, select Manage OTC Endpoints>Download OTC Endpoints. The *Download OTC Endpoint* message appears.
- 2. Click **Download** as shown in Figure 1. The OTC Endpoint and Form Update dialog box appears.

#### Figure 1. Download OTC Endpoints Review

| Jownload OTC Endpoints                              |                   |             |           |              |                          |              |                             |                         |                  |  |
|-----------------------------------------------------|-------------------|-------------|-----------|--------------|--------------------------|--------------|-----------------------------|-------------------------|------------------|--|
| wnload OTC En                                       | spoints           |             |           |              |                          |              |                             |                         |                  |  |
| e following OTCI<br>fC Endpoint(s)<br>Showing 1 - 1 | indpoints will be | downloaded. |           |              |                          |              |                             |                         |                  |  |
| OTC Endpoint                                        | ALC+2             | Description | Form Name | Form Version | Form Implementation Date | GWA Reporter | Summary Classification Flag | Agency Accounting Codes | Last Modified Da |  |
| F1                                                  | 00000303TT        | Endpoint 1  |           |              |                          |              |                             |                         |                  |  |

## **Application Tips**

- When the *Task Download OTC Endpoint Started*... message appears, the system downloads the check capture forms and form data, DDS flag configurations, accounting code information, and organization hierarchy details for all OTC Endpoint (CHK) for all OTC Endpoints present on the local application.
- To view the accounting codes associated with the OTC Endpoint before downloading the OTC Endpoints, click **View** on the *Download OTC Endpoints* page. After viewing the accounting codes, click **Previous** to return to the *Download OTC Endpoints* page.
- 3. Click **Close**. A *Confirmation* page appears presenting the OTC Endpoints that have been successfully downloaded.

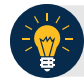

# **Application Tips**

- It is recommended that the **Cancel** button is not clicked. Instead, wait for the **Close** button to ensure the OTC Endpoints (**CHK**) and forms are downloaded on the *Download OTC Endpoints* page.
- Only active OTC Endpoints (CHK) that a user has access to are listed.
- OTC Endpoints (**TGA**) do not display.
- CHK denotes check capture.
- **TGA** denotes deposit processing.
- **CDC** denotes card processing.

### **Additional Button**

Click **Return** Home to return the OTCnet Home Page.